XnV

b<anl Z

b≿anl Z & §b≿anl Z áynxjM/Zx b5@ÜÝ nxjM/Zx

à<sup>a</sup> 5uZl §VjbVi

## ijŊ{ | uXMZX ÛâµÜÞµÝÛÝÞÀ

/ł O 1bUxVxt† 1Z1X4L bb`łnk k nl y °jj nl ¹VVxt u | y Xb bb` jn VVx1bnl y y| Va Nyt{aZ ž b bb` ) Ny1yS@(NxtU| Vi ySANx/n ŁZjjSł?Bà) £S@ub <b%36x5f a bVi ¹\_bj1° §" bb y{Zbb Łxny ŁMZjySAaZ ( xbX MLX AxVXtk[bnl y Bł 2 Łnni y{nxZ ?"ł ł ZL {Zx

ł nl {NW{ {aZł NA u<sub>ł</sub>

HaZI | ybb`"..uxZyy 2 nXZ ¿b<anl Záy nx jM(ZxÀ§†n | x 2 nUbjZ 2 | jZł M4X "bji l n{ UZ XbyujMtZX "b{a n{aZx VMXXy bb° uujZ H NjjZ{ \_nx yZV| xb{† xZNynl y<sup>a</sup>}

\*\_tn| aM/7Z M1 † n\_{aZ b<anl Z I @§I @2 M.nx1 ? k nXZjy§†Zyª"..uxZyy 2 nXZ "b(a un"Zx xZyZx/7Z by M/fMb/MUjZ \_nx | u {n \_b/7Z an | xy "aZI †n | x uanl Z I ZZXy {n UZ VaM/x`ZXª ¿' nx k nxZ XZ{Mby§yZZ a{{uy¶µy| uunx{ªMuujZªVnk µZI 1 | yµ) AÝÛãäáàªÀ° I XxnbX uanl Zy M1X n{aZx

Xpx U

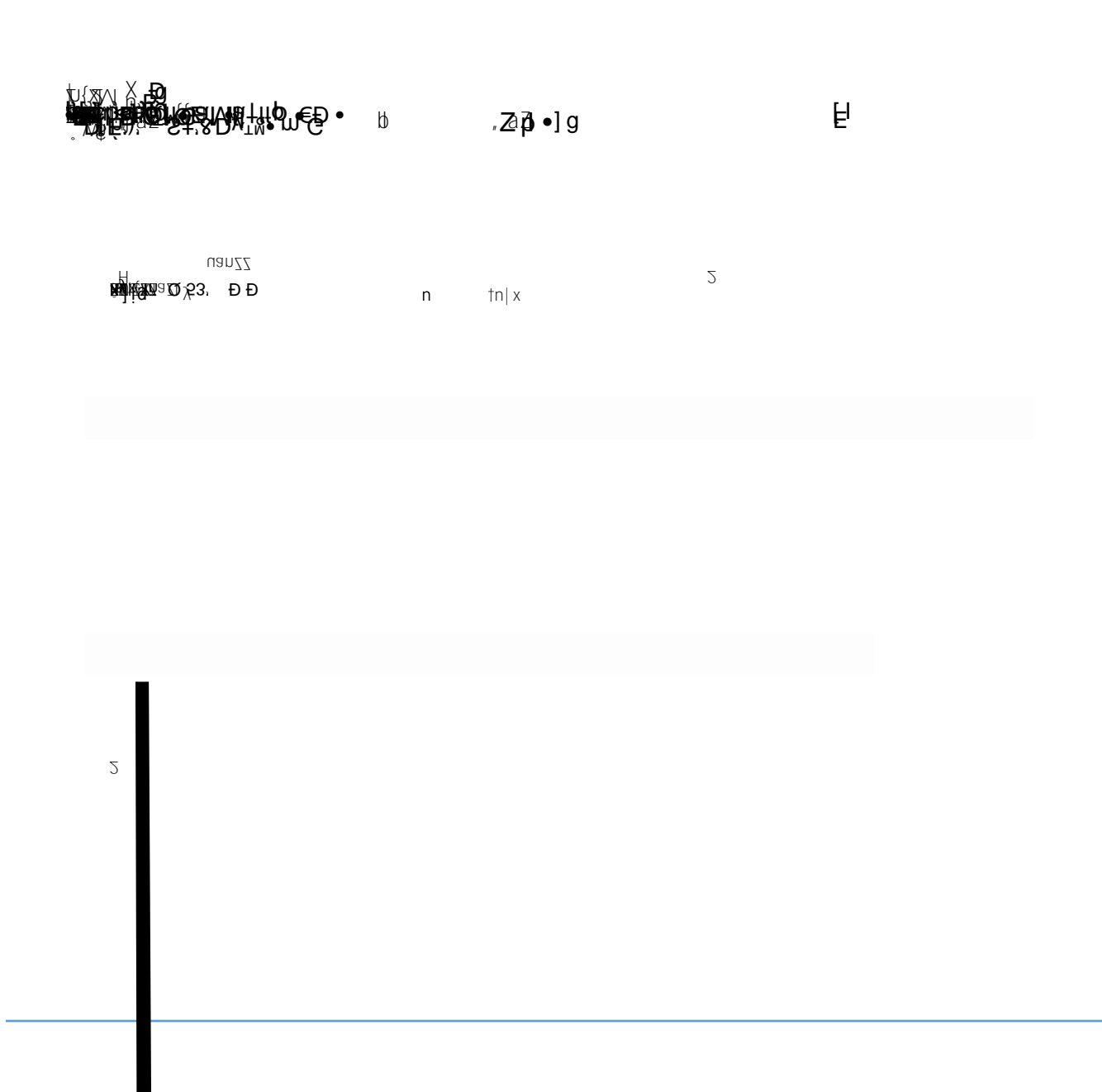

M1 An | uXM[Z<u>§\_x</u>nk tn | xXZ*fb*/Z {Mu©@2{{b`yú(ZIZxVj1ú@n\_{, M2ZBuXM[Z úžn, I jnN# ú1 y{Nj1 ú<NyVnXZ k M1 UZ xZvv] bxZXªJn | xXZ*fb*/Z , bjj XbyujM1 {aZ Zy{bk M[ZX Xn, I jnN# {bk Zª

JZy§†n| , bj | ZZX {n b y{Nj} {aZ | uXMZX f

From a Samsung Galaxy:

| Ü <sup>a</sup> 5uZl { | (aZ Muu <sup>a</sup> |         |
|-----------------------|----------------------|---------|
| ݪ @ZjZV{              | MIX (Munit           | n x2n x |

Ü<sup>a</sup> @{nxZX Glyj||Z<sup>°</sup> Wn||I { ž Zunyb{y

 M1 @M/FZX 
 M1 k
 Yk
 nUbjZ
 M1 w
 XZw k
 bxZy
 M
 nu{bnl
 UZ v
 VxZM/ZX
 bxZy
 M
 Nx
 fM1 vZa
 Nx
 fM1 vZa
 Nx
 fM1 vZa
 Nx
 fM1 vZa
 Nx
 fM1 vZa
 fM1 vZa
 fM1 vZa
 fM1 vZa
 fM1 vZa
 fM1 vZa
 fM1 vZa
 fM1 vZa
 fM1 vZa
 fM1 vZa
 fM1 vZa
 fM1 vZa
 fM1 vZa
 fM1 vZa
 fM1 vZa
 fM1 vZa
 fM1 vZa
 fM1 vZa
 fM1 vZa
 fM1 vZa
 fM1 vZa
 fM1 vZa
 fM1 vZa
 fM1 vZa
 fM1 vZa
 fM1 vZa
 fM1 vZa
 fM1 vZa
 fM1 vZa
 fM1 vZa
 fM1 vZa
 fM1 vZa
 fM1 vZa
 fM1 vZa
 fM1 vZa
 fM1 vZa
 fM1 vZa
 fM1 vZa
 fM1 vZa
 fM1 vZa
 fM1 vZa
 fM1 vZa
 fM1 vZa
 fM1 vZa
 fM1 vZa
 fM1 vZa
 fM1 vZa
 fM1 vZa
 fM1 vZa
 fM1 vZa
 fM1 vZa
 fM1 vZa
 fM1 vZa
 fM1 vZa
 fM1 vZa
 fM1 vZa
 fM1 vZa
 fM1 vZa
 fM1 vZa
 fM1 vZa
 fM1 vZa
 fM1 vZa
 fM1 vZa
 fM1 vZa
 fM1 vZa
 fM1 vZa
 fM1 vZa
 fM1 vZa
 fM1

- b° 'xnk {aZZ° Wh|l{yankZuMZ\$ |yb` †n|x@{|XZl{jn`b WWh|l{VxZXZl{bVj}yM1X k |j{b\_1 V{bn M[aZl{bM[bn VnXZ<sup>a</sup>}}
- bb\*
   ibi || XZx {aZ y{nxZX fNjl| Z NWh|| { XbyujNt {n, NXX {aZ | uuZxjZ\_{ n\_{aZ yVxZZI a}}
- bbb ° \_{Zx Vnk ujZ{b` MXZunyb{ {xV1 yW{bn1 }{az
   nu{bn1 , bj UZ M/M/MJZ n1 {aZ

   {aZ
   uMZ<sup>a</sup>
  - Ü<sup>a</sup> łaZVi
    - {abyuMtkZl{WxtXnu{bnla
    - ݪ Jn | k M**t** Nýlyn VaZVi \_\_nx \_\_ { | xZ XZunyb{ { xMt y1W{ bn | yª

 $MX \{ \{ uZ b M M \} \}$ 

а

- byªłjbVi{aZ U|{{nlª
  - f<sup>a</sup>
     BI XZx
     Njhl` {aZ {nu UNxt by
     , aZxZ tn| VM1 xZfbZ, M1X

     XZjZ{Z tn| x yNfZX uMtk ZI {¿yÅ<sup>a</sup>}
- fð Jn|, þjiln, UZ NUjZ {n NVVZyy {aZ Z°Wn|I {y 2 nUþ/Z°uu XZunyb{ nu{bnl a
- U<sup>a</sup> Z° Wh|I {y 2 nUbjZ° uu ž Zunyb{

b 5uZl {aZ

- nl †n|xuanl Zª
- bở ANAi Nĩ X jn` b' , b $a + n + xy{| XZI { jn` b' NWn | I { VxZXZI { by}}^a$
- bbb °uuxnfZ {aZ k | j{b\_W{nx M} {aZl {bM/bnl xZw} Zy{° ; @ZZ' ° > \_nx k nxZ b \_nxk M/bnl °À
- $b^{a}$  Jn | VM | n, fdZ, tn | x WWn | | { UNJM VZy M X k ZNJ uj M y<sup>a</sup>
- f<sup>a</sup>
   ANu {aZ
   yZV{bnl \_nx y{nxZX flyl| Z NWn| I { nu{bnl y<sup>a</sup>
- $f t d A V d t b \{a Z \{nu x b a \{ V nx \} Z x^a \}$
- *f*bb "I {Zx {aZ XZunyb{ Nk n | I {\${Nu } \$MIX {aZI VannyZ †n | xuMtk ZI { k Z{anX<sup>a</sup>}
- ftbb ?ZfbZ, {aZ XZunyb{ MI X {Mu M( aZ Un{{nk a}
- b.ª. Jn | , bj yZZ *f*Zxb<u>b</u>MMbn1 {aM1 {aZ XZunyb{, Ny y| WZyy\_| j M1X {aZ NWh | 1 { UNjM1 VZ , bj | uXM1Z<sup>a</sup>
- $\therefore$  ' | | Xy NAZ bk k ZXbMZj † MANUjZa
- Ý<sup>a</sup> °XXk{bnl Njl'ZN(|xZy
  - M = Zxin = b b A = UuZxxba Vnxl Zxnl  $aZank Z uMZ_nx$ 
    - $B H Z xZVnk k ZI X tn | NI, Mty ybl n | { n_Z Wn | I { y Ut { Muub `$
    - للله Jn | WM *f*Zxb *f* @WfZX <Wtk ZI { k Z{anX;yÀU | { WM I n { NXX nx XZjZ{Z uMtk ZI { k Z{anXy \_xnk {aZ k nUbjZ Muuª ز@ZZ b y{x| V{bnI y MUn*f*Z {n NXX nx XZjZ{Z uMtk ZI {yÀ
    - <sup>™</sup> XX Min{aZx yb{Z\_xnk {aZ jby{ yan|jX †n| a MfZ NWZyy {n Z° Wh|l {y {axn|`a Zl xnjjk Zl { Mi Min{aZx yVannjª